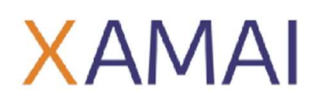

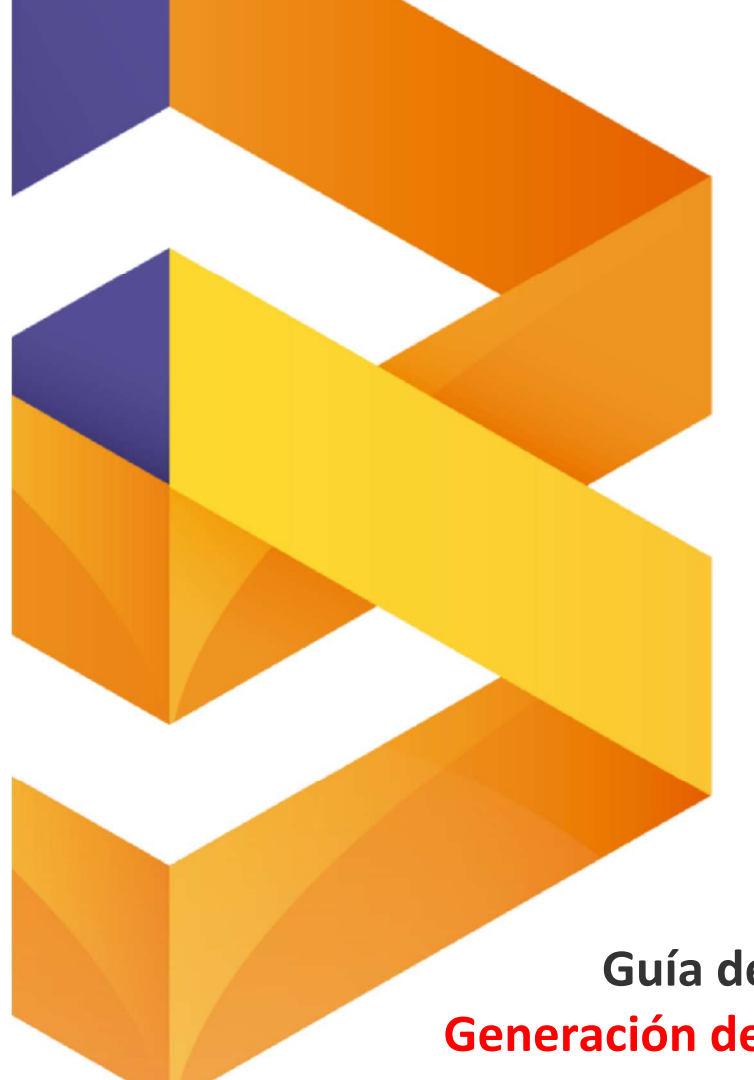

# • SAP BUSINESS ONE •

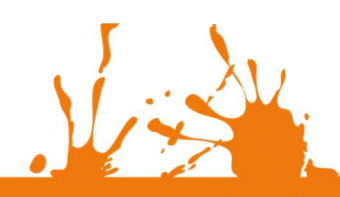

RUPI

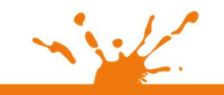

Business Process Solutions SA de C.V Miguel Laurent No. 804 Col. Letrán Valle México, CDMX (55) 12.51.27.08 Página **1** de **6** 

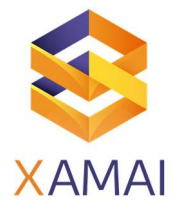

#### Contenido

1.- Generación de certificado PFX.

2.- Carga de certificado PFX en SAP.

Prerrequisitos

Instalar el software OpenSSL.

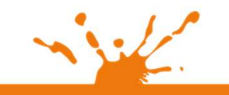

Business Process Solutions S.A de C.V Miguel Laurent No. 804 Col. Letrán Valle México, CDMX (55) 12.51.27.08

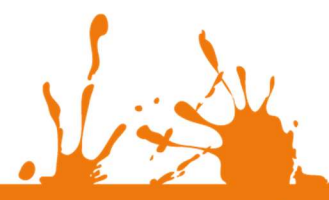

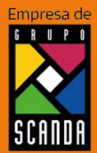

Página 2 de 6

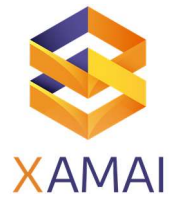

| Versión de SAP        | Todas las versiones | PL / FP   | NA         | Hot Fix | NA |
|-----------------------|---------------------|-----------|------------|---------|----|
| Componente y versión  | NA                  | Motor BDD | Ambos      |         |    |
| Versión del documento | 1.0                 | Fecha de  | 09/08/2021 |         |    |
|                       |                     | creación  |            |         |    |

| Nombre del proceso             |
|--------------------------------|
| Generación de certificado PFX. |

| S | ír | ۱t | ο | m | а |
|---|----|----|---|---|---|
|   |    |    |   |   |   |

El certificado expira cada cierto tiempo, por lo cual es necesario solicitar nuevos archivos al SAT y generar un nuevo certificado PFX para cargarlo a SAP y poder realizar el timbrado de los documentos.

#### Solución

Creación de certificado:

1.- Abrir la carpeta donde se instaló el OpenSSL.

2.- En la ruta C:\openssl\bin (la ruta puede cambiar de acuerdo con la versión de OpenSSL que se haya instalado) ejecutar como administrador la aplicación "openssl".

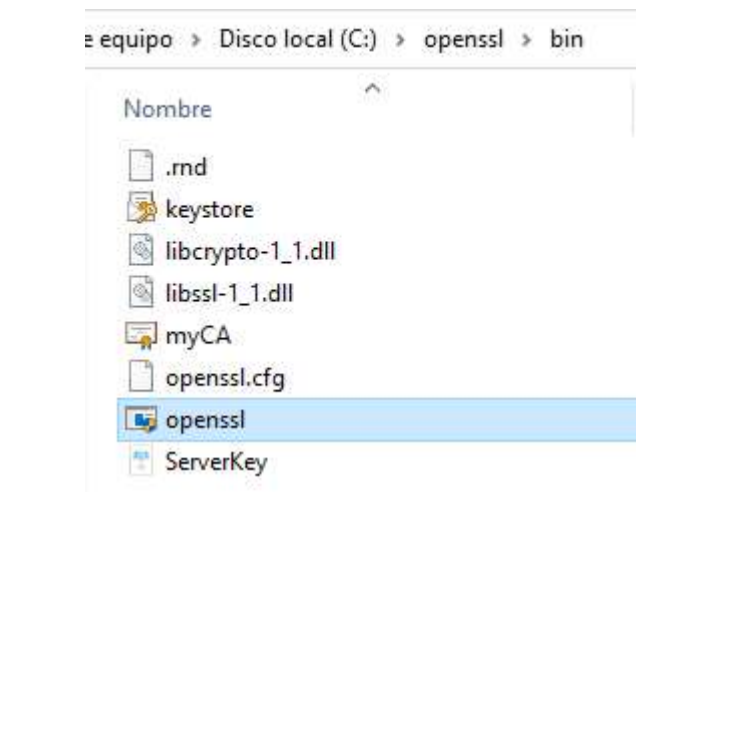

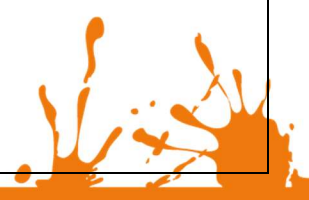

Business Process Solutions SA de C.V Miguel Laurent No. 804 Col. Letrán Valle México, CDMX (55) 12.51.27.08 Página 3 de 6

SCANDA

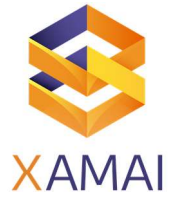

| 3 Eiecutar los siguientes comand                                                                                                    | os en el CMD que se abrió.                                                                                             | ]                                                |
|----------------------------------------------------------------------------------------------------|----------------------------------------------------------------------------------------------------|--------------------------------------------------|
| Primer comando: pkcs8 -in <ruta c<="" td=""><td>del archivo key&gt;.key -inform DER -out <ru< td=""><td>ta del archive de salida&gt;.pem</td></ru<></td></ruta> | del archivo key>.key -inform DER -out <ru< td=""><td>ta del archive de salida&gt;.pem</td></ru<>                       | ta del archive de salida>.pem                    |
| Donde se tiene que colocar la ru                                                                                                    | a donde se encuentra el archivo con ex                                                                                 | tensión KEY, así como la ruta en la cual se va a |
| guardar el archivo extensión PEM.                                                                                                    |                                                                                                    |                                                  |
| Colocar la contraseña que se asigr                                                                                                    | nó en el SAT.                                                                                                    |                                                  |
| C:\openssl\bin\openssl.                                                                                                    | exe                                                                                                    | - 🗆 ×                                            |
| OpenSSL≻ pkcs8 -in C:<br>C:\Users\emman\Deskt<br>Enter Password:                                                                                                | \Users\emman\Desktop\Certif:<br>cop\Certificado\Key_Pem.pem                                                            | icado\Key.key -inform DER -out                   |
| Al revisar la ruta donde se indicó q<br>la contraseña no sea correcta no s                                                                                      | ue se iba a guardar el archivo "Key_Pem.<br>e va a generar el archivo).                                                | pem" se puede ver que ya existe (en caso de que  |
|                                                                                                    | tificado                                                                                                    |                                                  |
|                                                                                                    | Nombre                                                                                                    |                                                  |
|                                                                                                    | Cer                                                                                                    |                                                  |
|                                                                                                    | Contraseña                                                                                                    |                                                  |
|                                                                                                    | They Sey                                                                                                    |                                                  |
|                                                                                                    | Key_Pem.pem                                                                                                    |                                                  |
| C:\Users\emman\Deskto<br>OpenSSL><br>Al igual que en el punto anterior se<br>que se ejecutó el comendo se pue                                                   | p\Certificado\Cer_Pem.pem<br>e tiene que colocar la ruta de donde va a f<br>de validar que en la ruta va eviste un arc | tomar el CER y donde va a alojar el PEM. Una vez |
|                                                                                                    | tificado                                                                                                    |                                                  |
|                                                                                                    | Nombre                                                                                                    |                                                  |
|                                                                                                    |                                                                                                    |                                                  |
|                                                                                                    | Cer Dem nem                                                                                                    |                                                  |
|                                                                                                    | Contraseña                                                                                                    |                                                  |
|                                                                                                    | T Key                                                                                                    |                                                  |
|                                                                                                    | Key_Pem.pem                                                                                                    |                                                  |
|                                                                                                    |                                                                                                    |                                                  |
|                                                                                                    |                                                                                                    |                                                  |
| - inder                                                                                                    |                                                                                                    |                                                  |
|                                                                                                    |                                                                                                    |                                                  |
| usiness Process Solutions SA de C.V.                                                                                                    | Página 4 de 6                                                                                                    | Empresa                                          |

SC

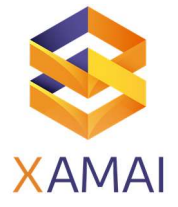

| 5 Ejecutar el último comando, el cual<br>en el certificado PFX.                                                                                                    | toma los dos archivos generados (Key_Pem.pem y Cer_Pem.pem) para convertirlos                                                                     |  |  |  |  |
|----------------------------------------------------------------------------------------------------|----------------------------------------------------------------------------------------------------|--|--|--|--|
| Comando: pkcs12 -export -inkey <ruta a<="" td=""><td>archivo keypem&gt;.pem -in <ruta archivo="" cerpem="">.pem -out <ruta archivo="" final="">.pfx</ruta></ruta></td></ruta> | archivo keypem>.pem -in <ruta archivo="" cerpem="">.pem -out <ruta archivo="" final="">.pfx</ruta></ruta>                                         |  |  |  |  |
| Al igual que en el punto 3 se va a coloca                                                                                                    | ar la contraseña que tendrá el PFX (colocar la misma contraseña).                                                                                 |  |  |  |  |
| OpenSSL≻ pkcs12 -export<br>-in C:\Users\emman\Deskto<br>\Certificado\Certificado<br>Enter Export Password:<br>Verifying - Enter Export<br>OpenSSL≻                            | <pre>-inkey C:\Users\emman\Desktop\Certificado\Key_Pem.pem op\Certificado\Cer_Pem.pem -out C:\Users\emman\Desktop _PFX_Prueba.pfx Password:</pre> |  |  |  |  |
| En la ruta se puede verificar que ya exis                                                                                                    | te el archivo PFX.                                                                                                    |  |  |  |  |
| fic                                                                                                    | ado                                                                                                    |  |  |  |  |
| 1                                                                                                    | Nombre                                                                                                    |  |  |  |  |
| 1                                                                                                    | Cer                                                                                                    |  |  |  |  |
|                                                                                                    | Cer_Pem.pem                                                                                                    |  |  |  |  |
|                                                                                                    | Sertificado_PFX_Prueba                                                                                                    |  |  |  |  |
|                                                                                                    | Contraseña                                                                                                    |  |  |  |  |
|                                                                                                    | 🕾 Key                                                                                                    |  |  |  |  |
|                                                                                                    | Key_Pem.pem                                                                                                    |  |  |  |  |
|                                                                                                    |                                                                                                    |  |  |  |  |
|                                                                                                    |                                                                                                    |  |  |  |  |
| Carga de certificado PFX en SAP.                                                                                                    |                                                                                                    |  |  |  |  |
| <ol> <li>Abrir SAP como administrador.</li> <li>Abrir la ruta Costián - Inicializaciór</li> </ol>                                                                             | a de sistema -> Parametrizaciones de decumento                                                                                                    |  |  |  |  |
|                                                                                                    |                                                                                                    |  |  |  |  |
| 8                                                                                                    | Menús de búsqueda                                                                                                    |  |  |  |  |
| C                                                                                                    | g Gestion                                                                                                    |  |  |  |  |
|                                                                                                    | - Seleccionar sociedad                                                                                                    |  |  |  |  |
|                                                                                                    | - Tipos de cambio e índices                                                                                                    |  |  |  |  |
|                                                                                                    | 🗈 Inicialización sistema                                                                                                    |  |  |  |  |
|                                                                                                    | - Detailes sociedad                                                                                                    |  |  |  |  |
|                                                                                                    | <ul> <li>Parametrizaciones generales</li> </ul>                                                                                                   |  |  |  |  |
|                                                                                                    | - Periodos contables                                                                                                    |  |  |  |  |
|                                                                                                    | Autorizaciones                                                                                                    |  |  |  |  |
|                                                                                                    | - Numeración de documentos                                                                                                    |  |  |  |  |
|                                                                                                    | Parametrizaciones de coumento                                                                                                    |  |  |  |  |
|                                                                                                    | Deconstringcione                                                                                                    |  |  |  |  |

Business Process Solutions SA de C.V Miguel Laurent No. 804 Col. Letrán Valle México, CDMX (55) 12.51.27.08 Página <mark>5</mark> de 6

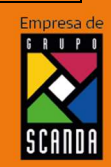

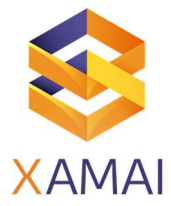

| 3 En la ventana que se abre, en la o    | opción de "Certificado"         | dar doble clic para abrir el explorador de arc | nivos.            |  |  |
|-----------------------------------------|---------------------------------|------------------------------------------------|-------------------|--|--|
| Parametrizaciones                       | Parametrizaciones de documento  |                                                |                   |  |  |
| 1                                       |                                 |                                                |                   |  |  |
| General                                 | Por documento Docum             | ientos electrónicos                            |                   |  |  |
|                                         |                                 |                                                |                   |  |  |
| CEDi                                    |                                 |                                                |                   |  |  |
| URL de servidor t                       | 81)<br>Intricio walt            |                                                |                   |  |  |
| Certificado                             | TTOO HED                        |                                                |                   |  |  |
| Tipo de generacio                       | ón de documento electrónico pre | 🚛 Generar 🔹                                    |                   |  |  |
| Imprimir docume                         | into sin adenda                 |                                                |                   |  |  |
| 4 Buscar el certificado PFX generad     | do en la ruta que se guar       | rdó.                                           |                   |  |  |
| C C                                     |                                 |                                                |                   |  |  |
|                                         | er                              | ~                                              |                   |  |  |
|                                         | Name                            |                                                |                   |  |  |
|                                         | Certificado_PFX                 | (_Prueba                                       |                   |  |  |
|                                         |                                 |                                                |                   |  |  |
|                                         |                                 |                                                |                   |  |  |
| 5 - Dar clic en abrir para cargarlo, al | l cargarlo pedirá una cla       | ive de acceso, se tiene que colocar la misma   | contraseña que se |  |  |
| usó en la creación del certificado (er  | n caso de colocar una co        | ontraseña incorrecta no se va a importar el ce | ertificado).      |  |  |
|                                         | ctrónico prede eDoc MX v3.3 -   | Payment and Reconciliation (System *           | ,                 |  |  |
|                                         | ento elec                       | acceso X                                       |                   |  |  |
|                                         | documer                         |                                                |                   |  |  |
|                                         | Clave de acceso                 | · ·                                            |                   |  |  |
|                                         |                                 |                                                |                   |  |  |
|                                         | OK                              | Cancelar                                       |                   |  |  |
|                                         |                                 |                                                |                   |  |  |
|                                         |                                 |                                                |                   |  |  |
| 6 Actualizar la ventana de paramet      | trizaciones de document         | to y se puede observar que ya se actualizó el  | certificado.      |  |  |
| Parametrizaciones                       | s de documento                  |                                                |                   |  |  |
|                                         |                                 |                                                |                   |  |  |
| General                                 | Por documento Doc <u>u</u> n    | nentos electronicos                            |                   |  |  |
|                                         |                                 |                                                |                   |  |  |
| <u>CFDI</u>                             |                                 |                                                |                   |  |  |
| Contraseña de se                        | ervicio web                     |                                                |                   |  |  |
| Certificado                             |                                 | b1627b2c8572508aa52d9b8ca42c831a01ef5a9a       |                   |  |  |
| Tipo de generaci                        | ón de documento electrónico pre | e, Generar 🗸 👻                                 |                   |  |  |
| Imprimir docume                         | into sin adenda                 |                                                |                   |  |  |

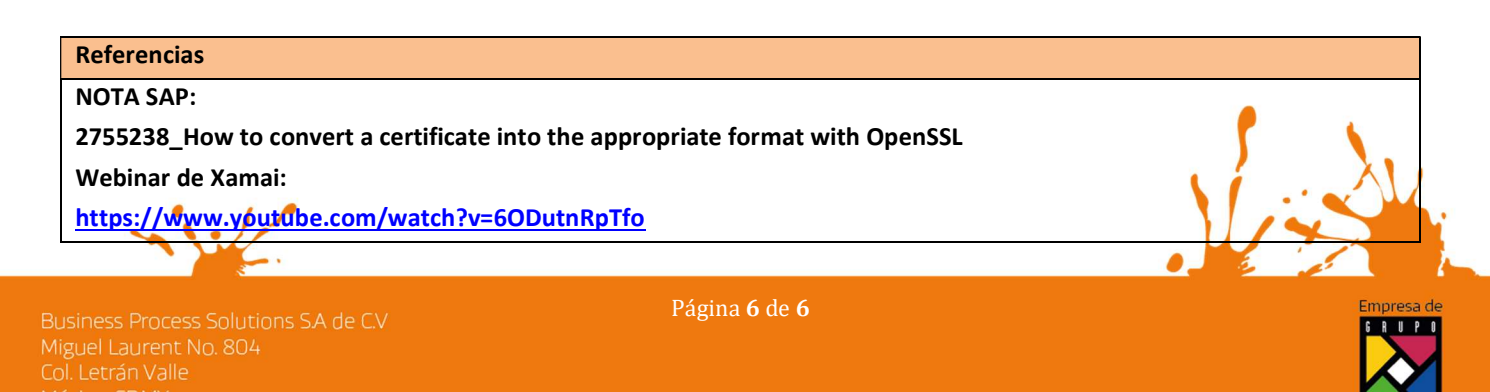